## Borrowing More than 5 players in any one match

Please see the 3 steps in the Yellow boxes on the screen shots below, which will allow a team to borrow up to 10 eligible players in 1 team.

| Game Details:                               |                                     |                            |         |          |        |         |                              |
|---------------------------------------------|-------------------------------------|----------------------------|---------|----------|--------|---------|------------------------------|
| Team Name :                                 | Jackals Home to                     |                            |         | - 1 - G  | et Di  | rection | s 🛲                          |
| Match Date :                                | Saturday 5th Jun 2021               | Match Time : 9:45 am       |         |          |        |         |                              |
|                                             |                                     |                            |         |          | _      |         |                              |
| ~                                           |                                     | Select your Players to put | t on th | e Matc   | :h Car | d.      |                              |
|                                             |                                     | Set All to NOT Play        | Set A   | 11 to P1 | lay    |         |                              |
| You have 0 Pla                              | yers and 0 Subs allocate            | d                          |         |          |        |         |                              |
| Shirt# Pla                                  | yers                                | Available?                 | F       | laying   | g?     | Notes   |                              |
| 2                                           |                                     | (3)                        | No      | ~        |        |         | Step 1: Bring up the EMC for |
| 5                                           |                                     | (?)                        | No      | ~        |        |         | the match.                   |
| 3                                           |                                     | (?)                        | No      | ~        |        |         |                              |
| 8                                           |                                     | (?)                        | No      | ~        |        |         |                              |
| 9 📫                                         |                                     | (?)                        | No      | ~        |        |         |                              |
| 7 킂                                         |                                     | ?                          | No      | ~        |        |         |                              |
| 4 🛲                                         |                                     | ?                          | No      | ~        |        |         |                              |
| 38 🗰                                        |                                     | ?                          | No      | ~        |        |         |                              |
| 37                                          | فمتعالميان                          | ?                          | No      | ~        |        |         |                              |
| Shirt# Bo                                   | rrowed Players Name<br>hoose Player |                            | ~       | No       | ~      | Notes   |                              |
|                                             | hoose Player                        | •                          | ~       | No       | ~      |         |                              |
| C                                           | hoose Player                        | •                          | ~       | No       | ~      |         |                              |
|                                             | hoose Player                        | •                          | ~       | No       | ~      |         |                              |
| C                                           | hoose Player                        | •                          | ~       | No       | ~      |         |                              |
|                                             |                                     |                            |         |          |        |         |                              |
|                                             |                                     | Vested Of                  | ficial: |          |        |         |                              |
| Vested Official                             |                                     |                            |         |          |        |         |                              |
|                                             |                                     |                            |         |          |        |         |                              |
| We do NOT have a defibrillator today        |                                     |                            |         |          |        |         |                              |
| Match Card Comments                         |                                     |                            |         |          |        |         |                              |
|                                             |                                     |                            |         |          |        |         |                              |
| Go Back                                     |                                     |                            |         |          |        |         |                              |
| Save Without Checking - I will Submit Later |                                     |                            |         |          |        |         |                              |
| · · · · · · · · · · · · · · · · ·           |                                     |                            |         |          |        |         |                              |

| Game Details:  |                         |                                                                                                    |                                                                           |                                                                 |                            |                                                                                                    |
|----------------|-------------------------|----------------------------------------------------------------------------------------------------|---------------------------------------------------------------------------|-----------------------------------------------------------------|----------------------------|----------------------------------------------------------------------------------------------------|
| Team Name :    | Jackals Home to         |                                                                                                    |                                                                           | Get D                                                           | Directions 🚌               | \$                                                                                                    |
| Match Date :   | Saturday 5th Jun 2021   | Match Time : 9:45 am                                                                                                    |                                                                           |                                                                 |                            |                                                                                                    |
|                |                         | Select your Player                                                                                                    | rs to put on t                                                            | the Match Ca                                                    | ard.                       |                                                                                                    |
|                |                         | Set All to NO                                                                                                    | OT Play Set                                                               | All to Play                                                     |                            |                                                                                                    |
| You have 5 Pla | yers and 0 Subs allocat | ted                                                                                                    |                                                                           |                                                                 |                            |                                                                                                    |
| Shirt# Pla     | yers                    | Available?                                                                                                    |                                                                           | Playing?                                                        | Notes                      |                                                                                                    |
| 2              |                         | (?)                                                                                                    |                                                                           |                                                                 | _                          |                                                                                                    |
| 5              |                         | (?)                                                                                                    | N                                                                         | lo 🗸                                                            | _                          |                                                                                                    |
| 3              |                         | (?)                                                                                                    | N                                                                         | lo 🗸                                                            | _                          |                                                                                                    |
| 8              |                         | ?                                                                                                    | N                                                                         | lo 🗸                                                            |                            |                                                                                                    |
| 9              |                         | ?                                                                                                    | N                                                                         | lo 🗸                                                            |                            |                                                                                                    |
| 7 킂            |                         | ?                                                                                                    | N                                                                         | lo 🗸                                                            |                            |                                                                                                    |
| 4              |                         | ?                                                                                                    | N                                                                         | lo 🗸                                                            | _                          |                                                                                                    |
| 38 📥           |                         | ?                                                                                                    | N                                                                         | lo 🗸                                                            |                            |                                                                                                    |
| 37 🚢           |                         | ?                                                                                                    | N                                                                         | lo 🗸                                                            |                            |                                                                                                    |
|                |                         |                                                                                                    |                                                                           |                                                                 |                            |                                                                                                    |
| Shirt# Bo      | rrowed Players Name     | Select Borrowed                                                                                                    | l Players fro                                                             | m other tean                                                    | ns<br>Notes                |                                                                                                    |
| Shirt# Bo      | rrowed Players Name     | Select Borrowed<br>- 6 Yrs Old<br>- 8 Yrs Old                                                                                                    | l Players fro                                                             | Yes v                                                           | ns<br>Notes                |                                                                                                    |
| Shirt# Bo      | rrowed Players Name     | Select Borrowed<br>- 6 Yrs Old<br>8 Yrs Old<br>- 8 Yrs Old                                                                                                    | 1 Players fro                                                             | Yes v<br>Yes v<br>Yes v                                         | ns<br>Notes                | Step 2: add in 5 borrowe                                                                                                    |
| Shirt# Bo      | rrowed Players Name     | Select Borrowed<br>- 6 Yrs Old<br>- 8 Yrs Old<br>- 8 Yrs Old<br>- 6 Yrs Old                                                                                                    | 1 Players fro                                                             | Yes V<br>Yes V<br>Yes V<br>Yes V                                | ns<br>Notes                | Step 2: add in 5 borrowe<br>players and select either                                                                                                    |
| Shirt# Bo      | rrowed Players Name     | Select Borrowed<br>- 6 Yrs Old<br>- 8 Yrs Old<br>- 6 Yrs Old<br>- 6 Yrs Old<br>- 6 Yrs Old                                                                                                    | 1 Players fro                                                             | Yes v<br>Yes v<br>Yes v<br>Yes v<br>Yes v<br>Yes v              | ns<br>Notes                | Step 2: add in 5 borrowe<br>players and select either<br>'Save without checking –                                                                                                    |
| Shirt# Bo      | rrowed Players Name     | - 6 Yrs Old<br>- 8 Yrs Old<br>- 8 Yrs Old<br>- 6 Yrs Old<br>- 6 Yrs Old<br>- 6 Yrs Old                                                                                                    | 1 Players fro                                                             | Yes V<br>Yes V<br>Yes V<br>Yes V<br>Yes V<br>Yes V              | ns<br>Notes                | Step 2: add in 5 borrowe<br>players and select either<br>'Save without checking –<br>submit later' OR 'Save aft                                                                                                    |
| Shirt# Bo      | rrowed Players Name     | - 6 Yrs Old<br>8 Yrs Old<br>- 8 Yrs Old<br>- 8 Yrs Old<br>- 6 Yrs Old<br>- 6 Yrs Old                                                                                                    | 1 Players fro                                                             | Yes V<br>Yes V<br>Yes V<br>Yes V<br>Yes V                       | ns<br>Notes<br>]<br>]<br>] | Step 2: add in 5 borrowe<br>players and select either<br>'Save without checking –<br>submit later' OR 'Save aff<br>checking – I will submit la                                                                           |
| Shirt# Bo      | rrowed Players Name     | Select Borrowed<br>- 6 Yrs Old<br>- 8 Yrs Old<br>- 6 Yrs Old<br>- 6 Yrs Old<br>- 6 Yrs Old<br>- 7 Yrs Old                                                                                                    | Players fro     V     V     V     Sted Official                           | m other tean<br>Yes V<br>Yes V<br>Yes V<br>Yes V<br>Yes V       | ns<br>Notes<br>]<br>]<br>] | Step 2: add in 5 borrowe<br>players and select either<br>'Save without checking –<br>submit later' OR 'Save aft<br>checking – I will submit la                                                                           |
| Shirt# Bo      | rrowed Players Name     | Select Borrowed<br>- 6 Yrs Old<br>- 8 Yrs Old<br>- 6 Yrs Old<br>- 6 Yrs Old<br>- 6 Yrs Old<br>- 6 Yrs Old<br>- 8 Yrs Old<br>- 7 Yrs Old<br>- 7 Yrs Old<br>- | 1 Players fro                                                             | m other team<br>Yes V<br>Yes V<br>Yes V<br>Yes V<br>Yes V       | ns<br>Notes                | Step 2: add in 5 borrower<br>players and select either<br>'Save without checking –<br>submit later' OR 'Save aff<br>checking – I will submit la                                                                          |
| Shirt# Bo      | rrowed Players Name     | Select Borrowed<br>- 6 Yrs Old<br>- 8 Yrs Old<br>- 6 Yrs Old<br>- 6 Yrs Old<br>- 6 Yrs Old<br>Ves<br>/ested Official<br>We do NOT have a defib                                                                                                    | Players fro     V     V     Sted Official                                 | m other tean<br>Yes v<br>Yes v<br>Yes v<br>Yes v<br>Yes v       | ns<br>Notes<br>]           | Step 2: add in 5 borrowe<br>players and select either<br>'Save without checking –<br>submit later' OR 'Save aft<br>checking – I will submit la<br>Once that has been done<br>will see 5 new 'Choose Pl                   |
| Shirt# Bo      | rrowed Players Name     | Select Borrowed<br>- 6 Yrs Old<br>- 8 Yrs Old<br>- 6 Yrs Old<br>- 6 Yrs Old<br>- 6 Yrs Old<br>Ves<br>/ested Official<br>We do NOT have a defib                                                                                                    | Players fro     V     V     Sted Official     prillator too               | m other team<br>Yes V<br>Yes V<br>Yes V<br>Yes V<br>I:          | ns<br>Notes                | Step 2: add in 5 borrowe<br>players and select either<br>'Save without checking –<br>submit later' OR 'Save aff<br>checking – I will submit la<br>Once that has been done<br>will see 5 new 'Choose Pl<br>boxes appear.  |
| Shirt# Bo      | rrowed Players Name     | Select Borrowed - 6 Yrs Old - 8 Yrs Old - 8 Yrs Old - 6 Yrs Old - 6 Yrs Old - 6 Yrs Old Ves /ested Official We do NOT have a defib                                                                                                    | Players fro     V     V     Sted Official     Orillator too     Card Comm | m other team<br>Yes V<br>Yes V<br>Yes V<br>Yes V<br>Yes V       | ns<br>Notes<br>]           | Step 2: add in 5 borrower<br>players and select either<br>'Save without checking –<br>submit later' OR 'Save aff<br>checking – I will submit la<br>Once that has been done<br>will see 5 new 'Choose Pl<br>boxes appear. |
| Shirt# Bo      | rrowed Players Name     | Select Borrowed<br>- 6 Yrs Old<br>- 8 Yrs Old<br>- 6 Yrs Old<br>- 6 Yrs Old<br>- 6 Yrs Old<br>Ves<br>/ested Official<br>We do NOT have a defib<br>Match                                                                                                    | Players fro     V     Sted Official     Orflication     Card Comm         | m other team<br>Yes v<br>Yes v<br>Yes v<br>Yes v<br>Yes v<br>I: | ns<br>Notes                | Step 2: add in 5 borrowe<br>players and select either<br>'Save without checking –<br>submit later' OR 'Save aff<br>checking – I will submit la<br>Once that has been done<br>will see 5 new 'Choose Pl<br>boxes appear.  |
| Shirt# Bo      | rrowed Players Name     | Select Borrowed<br>- 6 Yrs Old<br>- 8 Yrs Old<br>- 6 Yrs Old<br>- 6 Yrs Old<br>- 6 Yrs Old<br>Ves<br>/ested Official<br>We do NOT have a defib<br>Match                                                                                                    | Players fro     V     V     Sted Official  orillator too Card Comm        | m other team<br>Yes V<br>Yes V<br>Yes V<br>Yes V<br>I:          | ns<br>Notes<br>]           | Step 2: add in 5 borrowe<br>players and select either<br>'Save without checking –<br>submit later' OR 'Save aft<br>checking – I will submit la<br>Once that has been done<br>will see 5 new 'Choose Pl<br>boxes appear.  |
| Shirt# Bo      | rrowed Players Name     | Select Borrowed - 6 Yrs Old - 8 Yrs Old - 8 Yrs Old - 6 Yrs Old - 6 Yrs Old - 6 Yrs Old Ves /ested Official We do NOT have a defib Match                                                                                                    | Players fro                                                               | m other team<br>Yes v<br>Yes v<br>Yes v<br>Yes v<br>Yes v       | ns<br>Notes                | Step 2: add in 5 borrowe<br>players and select either<br>'Save without checking –<br>submit later' OR 'Save aff<br>checking – I will submit la<br>Once that has been done<br>will see 5 new 'Choose Pl<br>boxes appear.  |

~

|        |                       | Select Borrowed Players from other teams |       |  |  |  |  |  |
|--------|-----------------------|------------------------------------------|-------|--|--|--|--|--|
| Shirt# | Borrowed Players Name |                                          | Notes |  |  |  |  |  |
|        |                       | ~                                        | Yes 🗸 |  |  |  |  |  |
|        |                       | ~                                        | Yes 🗸 |  |  |  |  |  |
|        |                       | <b>~</b>                                 | Yes 🗸 |  |  |  |  |  |
|        |                       | ~                                        | Yes 🗸 |  |  |  |  |  |
|        |                       | ~                                        | Yes 🗸 |  |  |  |  |  |
|        | Choose Player         | ~                                        | No 🖌  |  |  |  |  |  |
|        | Choose Player         |                                          | No 🗸  |  |  |  |  |  |
|        | Choose Player         | ✓                                        | No 🗸  |  |  |  |  |  |
|        | Choose Player         | ~                                        | No 🗸  |  |  |  |  |  |
|        | Choose Player         | ~                                        | No 🗸  |  |  |  |  |  |
|        |                       |                                          |       |  |  |  |  |  |

Step 3: the extra 'Choose Player' boxes have now appeared and can be filled in as per normal for borrowed players, thus giving a team the ability to borrow 10 eligible players.

Always select 'yes' for the borrowed players to be playing so that they show up on the match card when you review it.